## 河川敷地等の境界証明・境界確認申請 オンライン申請(送信)方法

札幌市下水道河川局事業推進部河川管理課 〒062-8570 札幌市豊平区豊平6条3丁目2-1 電話011-818-3415

#### 1 申請ページへのアクセス

ホーム > 観光・産業・ビジネス > 建築・測 量・道路 > 河川 > 河川の管理 > 河川敷地 等の境界証明・境界確認申請

https://www.city.sapporo.jp/kensetsu/kasen/ menu07-03.html

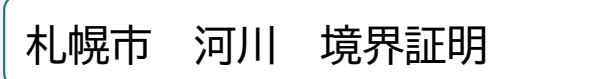

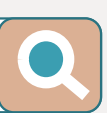

#### 申請方法

#### 書類を窓口に持参又は郵送する場合

| あて先    | あて先 札幌市下水道河川局 事業推進部 河川管理課 管理係 |  |
|--------|-------------------------------|--|
| 郵便番号   | 062-8570                      |  |
| 住所     | 札幌市豊平区豊平6条3丁目2-1 下水道河川局庁舎 5階  |  |
| 電話番号   | 011-818-3415                  |  |
| ファクス番号 | 011-812-5241                  |  |

#### インターネットを利用して電子データを送信する場合(オンライン受付)

申請書、添付書類を電子データ化し、インターネットのオンライン受付フォームから送信していただくことで 受付が可能です。

パソコンだけでなくタブレットやスマートフォンなどからも簡単な操作で送信することができますので、ご利 用ください。

| オンライン受付<br>について | <ul> <li>申請(送信)方法には、1.アカウントを作成しログインして申請(送信)を</li> <li>行う方法、2.メールを認証して申請(送信)を行う方法の2通りあります。</li> <li>「操作方法」欄に掲載しているマニュアルをご確認ください。</li> <li>1.のアカウントを作成しログインして申請(送信)を行う方法では、内容の一時保存や過去の送信内容の確認が可能です。</li> <li>申請(送信)のつど、2.のメールを認証して申請(送信)を行うことも可能です。この場合、過去の履歴等を確認することはできません。</li> </ul> |  |
|-----------------|----------------------------------------------------------------------------------------------------|--|
| 操作方法            | PDE 河川敷地等の境界証明・境界確認オンライン申請(送信)方法(マニ<br>ユアル)(PDF:594KB)                                                                                                    |  |
| 受付フォーム          | 電子データはこちらのページから送信してください。<br><u>オンライン受付フォームのページへ</u><br>※株式会社Grafferが運営するオンライン申請サイト(外部サイト)に遷移い<br>たします。                                                                                                    |  |

## 2 申請方法の選択①

### 申請方法1

• ログインして申請に進む

申請方法2

メールを認証して申請に進む
 詳細は次ページ

#### 河川敷地等の境界証明・境界確認申請

入力の状況

0%

札幌市の「河川敷地等の境界証明・境界確認申請」のオンライン申請ページ です。

河川敷地等の境界証明・境界確認申請について書類提出の手続きができます。 提出前後に申請内容の説明をしていただく必要がありますので、下)河川管理課まで お越しください。

#### Grafferアカウントを利用する方

ログインしていただくと、申請書の一時保存や申請履歴の確認ができます。

申請方法1 新規登録またはログインして申請 または -Grafferアカウントを利用しない方 メールアドレスの確認のみで申請ができます。 一時保存や申請履歴の確認など一部機能は使えません。 申請方法2 アカウント登録せずにメールで申請

### 2 申請方法の選択②

| 申請方法1 ログインして申請に進む          | 申請方法2 メールを認証して申請に進む        |
|----------------------------|----------------------------|
| (方法1)「Grafferアカウント」を作成     | (方法2)メール認証                 |
| ログインして申請すると、入力内容の一時保存や過去   | メールアドレスを入力すると、申請用のURLがそのアド |
| の申請内容等の確認ができます。            | レスあて送付されます。                |
| 職場等のメールアドレスを使用して簡単にアカウントを作 | 届いたメールに記載されているURLから申請します。  |
| 成することができます。                | この方法では、申請履歴等を確認することができません。 |

「Google」「LINE」の自身でお持ちの情報(アドレスとパスワード) を使用してログインすることも可能ですが、二段階認証を行う必要 があります。

### 2 申請方法の選択③

#### 申請方法1 「Grafferアカウント」を作成

- 下部の「Grafferアカウントを作成する」を押し、 氏名、登録アドレス、パスワードを入力し、 「Grafferアカウントを登録する」を押す。
- 2回目以降は「Grafferアカウントでログイン」

#### 申請方法2 メールを認証して申請に進む

 下部にメールアドレスを入力し、「確認メール を送信」を押す。その後、Grafferから届いた メールを開き、記載されたURLをクリックする。

【札幌市】メールアドレスのご確認

| G                         | Googleでログイン                                                |                  | スマート申請              |                                 | メール認証をして申請を行うためのステップと                                     |
|---------------------------|------------------------------------------------------------|------------------|---------------------|---------------------------------|-----------------------------------------------------------|
| Ģ                         | LINEでログイン                                                  | G                | Googleでログイン         | ログインして申請に進む                     | して、ご人力いたたいたメールアドレスか正し                                     |
| 入力した情報が、GoogleまたはLINEに送信さ | arādziskojāti.                                             | <b>\$</b>        | LINEでログイン           | ログインしていただくと、申請の一時保存ができるようになります。 | 以下のURLをクリックして、メールアドレスの                                    |
| (ールアドレス 🚥                 |                                                            | 姓 🚥              | ski<br><b>A ø</b>   | OR                              | 認証を完了してください。                                              |
| <b>はワード 🔤</b>             |                                                            | 奈得田メールアドレス (1)10 |                     | メールを認証して申請に進む                   | https://OO···                                             |
| Gra                       | afferアカウントでログイン                                            |                  |                     | 申請に利用するメールアドレスを入力してください 🙆       | ▼ 認証の有効期限が過ぎた場合                                           |
|                           | リスワードをおおれの場合 <u>リゼット</u> することができます。<br><u>タビスIDでログインする</u> | パスワード 💩          |                     | example@example.com             | 確認用URLは 30 分間有効です。有効期限が過                                  |
| Grafferアカウン               | ト級的 (2)・プライバシーボリシー 及び超大機能の取り取りについて (2)<br>上記に問題してサービスを利用する | Grafferアカウント     | rafferアカウントを登録する    | 確認メールを送信                        | ぎた場合には、お手数ですが再度操作を行って<br>ください。                            |
| Graffer                   | アカウントを作成する                                                 |                  | 上記に問題してサービスを利用する    |                                 |                                                           |
|                           |                                                            |                  | Gafferアカウントをお持ちてすか2 |                                 | ※ 本メールは送信専用アドレスからお送りし<br>  ています。 ご返信いただいても受信できかねま<br>  す。 |

# 3 申請内容の入力① 申請者の情報

申請者の情報を入力します。

申請を行う方の情報を入力してく ださい。

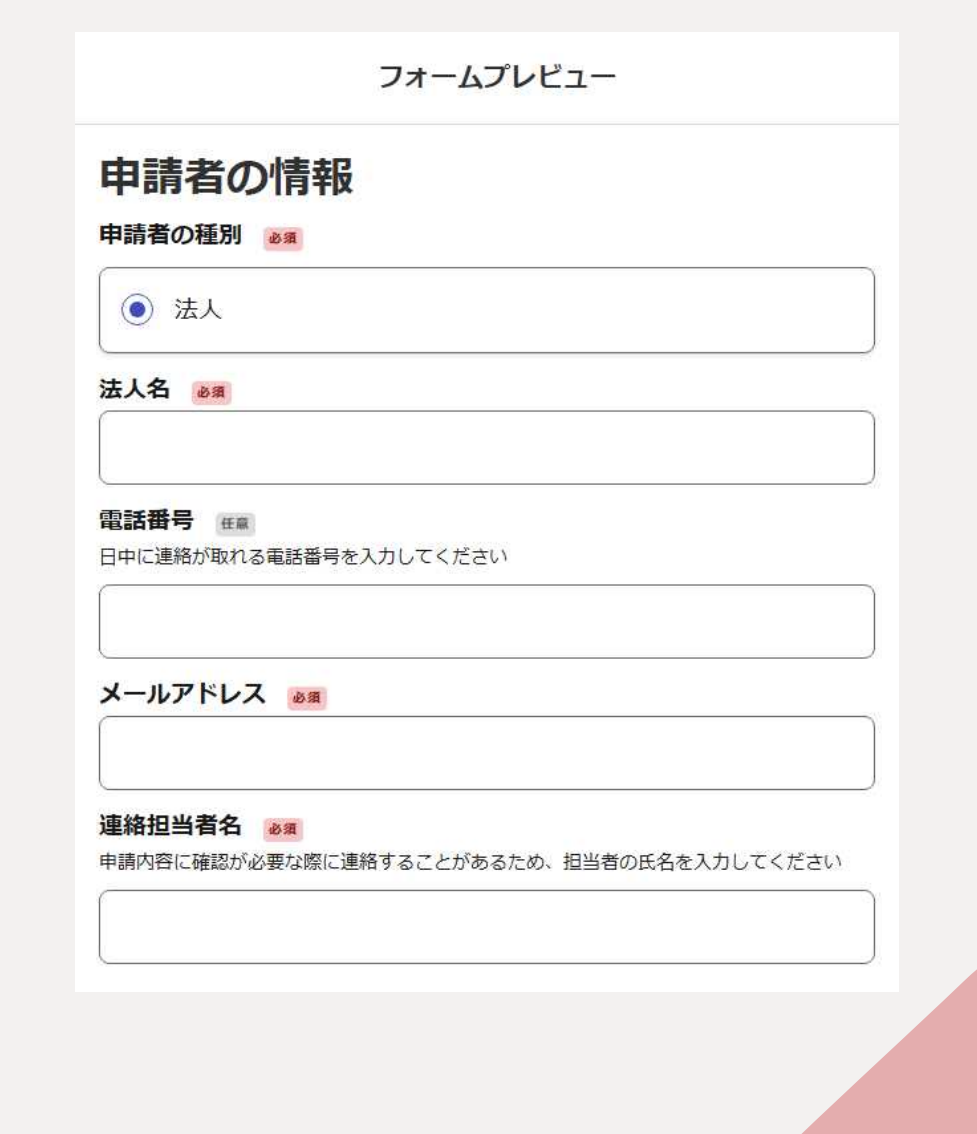

# 3 申請内容の入力② 申請届出書類

申請届出書類を選択し、アップロードします。

1ファイル10MBまで、最大20ファイルの送信 が可能です。

送信可能な拡張子は、「.pdf」となります。

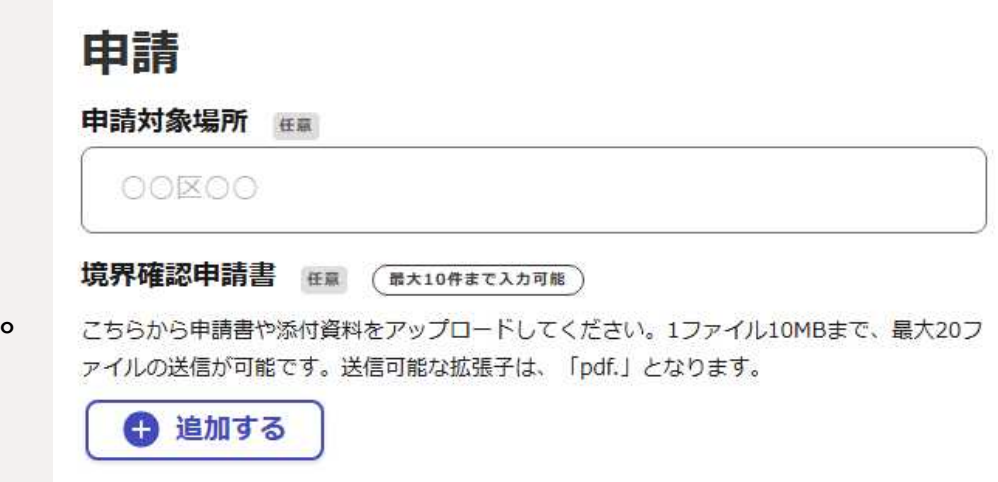

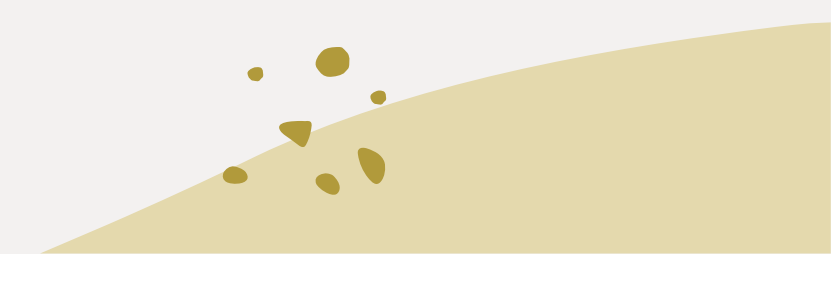

### 4 申請内容の確認

- 確認画面から申請者の情報の修正が 可能です。
- 提出書類が漏れなくアップロードさ れているかご確認ください。

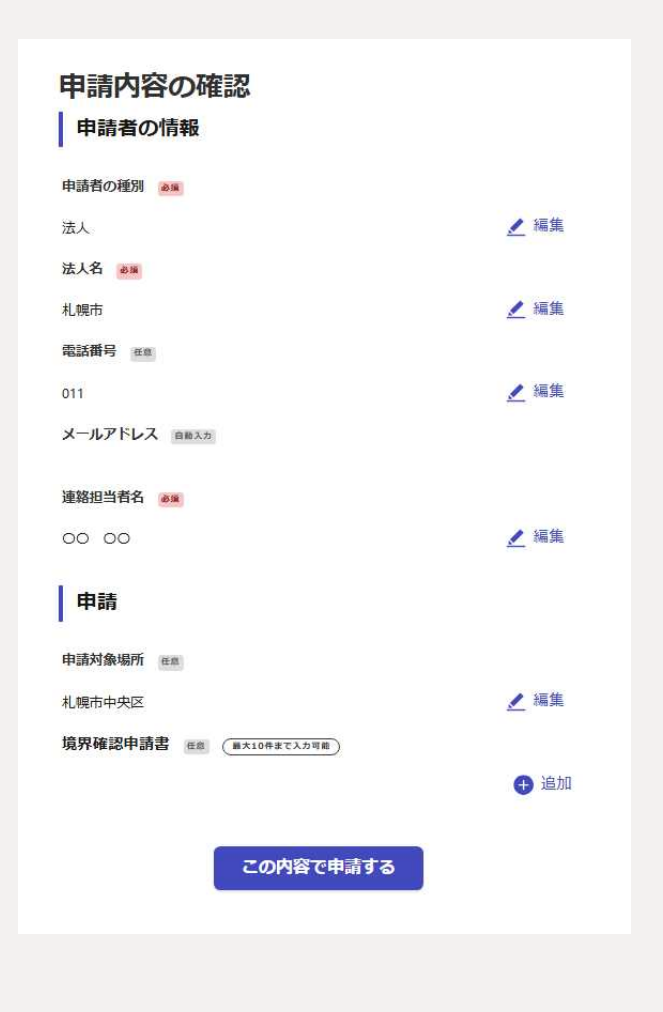

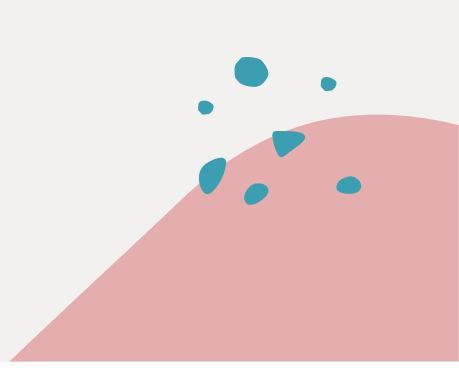

### 5 申請受付完了通知

- 申請の詳細は、メールのURLから確認 できます。
- 申請内容を確認後、順次処理を行いま すので、今しばらくお待ちください。
- 申請内容に不備・不足がある場合は、
   こちらからご連絡させて頂きます。
- 処理が完了しましたら、処理完了のお 知らせメールを送信します。

札幌市 河川敷地等の境界証明・境界確認 申請受付のお知らせ↩

「札幌市 河川敷地等の境界確認・境界証明」の申請を受付いたしました。↔ 申請内容を確認後、順次処理を行いますので、今しばらくお待ちください。↔

■ 申請の種類↔ 札幌市 河川敷地等の境界確認・境界証明↔

```
■ 申請日時↔
2020-05-25 12:35:52↔
```

έ.

4

申請の詳細は、以下の URL からご確認いただけます。↩